## Create a Counter Release

A Counter Release is created to release stock parts to a technician. A Counter Release can be created from a Pick Ticket or done directly to release stock parts to a technician (and charged to a Work Order/Phase).

1. From the menu, under Inventory Management – Counter Release

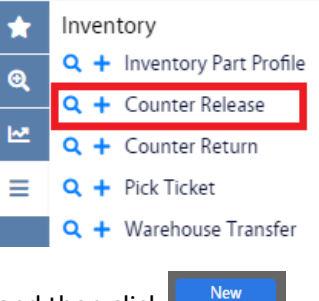

- 2. Click Counter Release hyperlink and then click
  - a. Alternatively, you can click <sup>+</sup> from the menu.
- 3. This will bring you to the Counter Release screen.

| Save Cancel       |              |                |                                                |                  |                     |             |
|-------------------|--------------|----------------|------------------------------------------------|------------------|---------------------|-------------|
| View              | 1044         |                | Last Edited by SCOTT LLOYD On 10/13/22 9:56 AM | Reference Number |                     |             |
| Extra Description |              |                |                                                | Warehouse        | ۹                   |             |
| Related Documents |              |                |                                                |                  |                     |             |
|                   |              |                |                                                | Total Cost       |                     | \$0.00      |
|                   | Released By  | Q              |                                                |                  |                     |             |
|                   | Released To  | ٩              |                                                |                  |                     |             |
|                   | Release Date | Oct 13, 2022 👘 |                                                |                  |                     |             |
|                   |              |                | Default Work Order                             | ٩                | Q                   |             |
|                   | Line Items   |                |                                                |                  | Remove Load         | Add         |
|                   | Line Part    | Description    | Bin                                            | Released Returne | ed Work Order Phase | Pick Ticket |

- 4. You will need to fill in:
  - a. Warehouse
  - b. Released By
  - c. Released To
- 5. If there is an existing Pick Ticket to use:

a. Click Load

## AiM Load Pick Tickets

| Б        | Recute Basic Search |              |
|----------|---------------------|--------------|
| *        |                     | Operator     |
| 0        | Transaction         | = 🗸          |
| ~        | Description         | contains 🗸   |
| <u>⊷</u> | web order           |              |
|          | work Order          | = • Q        |
|          | Phase               | = • Q        |
|          | Region              | = v Q        |
|          | Facility            | = v Q        |
|          | Property            | = v Q        |
|          | Location            | = <b>v</b> Q |

- b. You will get a query screen you can use to find the Pick Tick you need. (If you know the Pick Ticket number, put in the **Transaction** field.)
- c. Click Execute

| AiM L    | oad Pick Tickets |      |            |       |        |               |                    |                | SCOTT | 0        | •          |
|----------|------------------|------|------------|-------|--------|---------------|--------------------|----------------|-------|----------|------------|
| Don      | e Cancel         |      |            |       |        |               |                    |                |       |          |            |
|          | Transaction      | Line | Work Order | Phase | Part   | Bin           | Requested Quantity | Drawn Quantity |       | Released | l Quantity |
|          | 1008             | 1    | W2000036   | 001   | P1296  | X1 07 P1296   | 2.0000             | 0.0000         |       |          | 0.0000     |
|          | 1008             | 2    | W2000036   | 001   | P1161  | X3 07 P1161   | 1.0000             | 0.0000         |       |          | 0.0000     |
|          | <u>1013</u>      | 1    | W2000036   | 001   | P3104  | W2 02 P3104   | 2.0000             | 0.0000         |       |          | 0.0000     |
|          | <u>1019</u>      | 1    | W2000093   | 001   | TAW332 | BB1 05 TAW332 | 1.0000             | 0.0000         |       |          | 0.0000     |
| <b>~</b> | <u>1019</u>      | 2    | W2000093   | 001   | TAW516 | BB1 05 TAW516 | 1.0000             | 0.0000         |       |          | 0.0000     |

- d. You will get a list of eligible Pick Tickets.
- e. Click the checkbox of all the Pick Tickets items you want to release.

|--|

| Save     Cancel       View     1045       Extra Description<br>Related Documents     NEW LIGHT FIXTURE IN OFFICE                                                                                                    |        |
|----------------------------------------------------------------------------------------------------|--------|
| View         1045         Last Edited by SCOTT LLOYD On 10/13/22 10:08 AM         Reference Number         Image: Comparison of the comparison of the c |        |
| Related Documents STORES STORES                                                                                                    |        |
| CTODEC WADELOUICE                                                                                                    |        |
| Total Cost                                                                                                    | \$0.00 |
| Released By ANTEQUER Q                                                                                                    |        |
| BEATRIZ ANTEQUERA<br>Released To CALVOA Q                                                                                                    |        |
| ANDREW CALVO<br>Release Date Oct 13, 2022                                                                                                    |        |
| Default Work Order Q Q                                                                                                    |        |
| Line Items Remove Load                                                                                                    | Add    |
| Line Part Description Bin Released Returned Work Order Phase Pick Tick                                                                                                    | et     |
| 1         TAW332         WRENCH, ALLEN 3/32 IN         BB1 05 TAW332         0.0000         W2000093         001         1019                                                                                                    |        |
| 2         TAW516         WRENCH, ALLEN 5/16 IN         BB1 05 TAW516         0.0000         W2000093         001         1019                                                                                                    |        |

- g. Update any fields on this screen as needed.
- h. Click the Line Item hyperlink and enter the quantity to release.

| AiM Counter Release Line | e Item           |                       |                   |                                                 |             | scott 🚯 🚱                   |
|--------------------------|------------------|-----------------------|-------------------|-------------------------------------------------|-------------|-----------------------------|
| Done Add                 | Cancel           |                       |                   |                                                 |             |                             |
| View                     | 1                |                       |                   | Last Edited by SCOTT LLOYD On 10/13/22 10:02 AM |             |                             |
| Account Setup            | Part             | TAW332 Q              | Work Order        | (W2000093 Q)                                    | Transaction | 1019                        |
|                          | Bin              | 881 05 TAW332 Q       |                   | NEW LIGHT FIXTURE IN OFFICE                     |             |                             |
|                          |                  | WRENCH, ALLEN 3/32 IN | Phase             | [001 Q]                                         |             | NEW LIGHT FIXTURE IN OFFICE |
|                          | Unit Cost        | \$10.1900             |                   | NEW LIGHT FIXTURE IN OFFICE                     |             |                             |
|                          | Inv. UOM         | EA                    | Released Quantity | 1.0000                                          | Line        | 1                           |
|                          | Quantity on Hand | 10.0000               |                   |                                                 |             |                             |
|                          | Equipment        |                       |                   | Asset                                           |             |                             |

- i. Update the other fields on this screen bin, work order, and phase as needed.
- j. Click Done
- k. To complete the Counter Release click
- 6. When there is no Pick Ticket and you just need to add drawn stock, you can manually add new line items:
  - a. If all materials will be released to the same Work Order and Phase, you can select the Work Order and Phase in the Default Work Order box. If there is only one Phase on the Work Order it will automatically populate.

| ~                                | 1046         |                              | Last Edited by DALLAC | E UNGER On 6/7/22 6:2 | 3 PM Referen | nce Number      |          |       |             |
|----------------------------------|--------------|------------------------------|-----------------------|-----------------------|--------------|-----------------|----------|-------|-------------|
| ra Description<br>ated Documents |              |                              |                       |                       | Wareh        | ouse            | B-S MAIN | Q     |             |
|                                  |              |                              | 12                    |                       |              |                 | B-S MAIN |       |             |
|                                  |              |                              |                       |                       | Total C      | ost             |          |       | :           |
|                                  | Released By  | TBERGDOR Q                   |                       |                       |              |                 |          |       |             |
|                                  | Released To  | TIMOTHY BERGDORF             |                       |                       |              |                 |          |       |             |
|                                  | Release Date | ABIGAIL BREWSTER Jun 7, 2022 |                       |                       |              |                 |          |       |             |
|                                  |              |                              |                       | Default Work Order    | W0001147     | Q (00           | 1        | Q     |             |
|                                  | Line Items   |                              |                       |                       |              |                 | Remove   | Load  | Ado         |
|                                  | Line Part    | Description                  | Bin                   |                       | Released     | Returned Work O | Drder    | Phase | Pick Ticket |

| AiM Counter Release Line | ltem             |        |                   |                                                 |             | SCOTT | 0 | • |
|--------------------------|------------------|--------|-------------------|-------------------------------------------------|-------------|-------|---|---|
| Done Add                 | Cancel           |        |                   |                                                 |             |       |   |   |
| View                     | 3                |        |                   | Last Edited by SCOTT LLOYD On 10/13/22 10:12 AM |             |       |   |   |
| Account Setup            | Part             | ٩      | Work Order        | ٩                                               | Transaction |       |   |   |
|                          | Bin              | ٩      |                   |                                                 |             |       |   |   |
|                          |                  |        | Phase             | Q                                               |             |       |   |   |
|                          | Unit Cost        |        |                   |                                                 |             |       |   |   |
|                          | Inv. UOM         |        | Released Ouantity |                                                 | Line        |       |   |   |
|                          | Quantity on Hand | 0.0000 | ,                 |                                                 |             |       |   |   |
|                          | Equipment        |        | Q                 | Asset                                           | Q           |       |   |   |
|                          |                  |        |                   |                                                 |             |       |   |   |

c. Search for the stock item using the Part field, click  ${}^{ extsf{Q}}$ 

| AiM | Inventory Part Profile |                   |  |
|-----|------------------------|-------------------|--|
| Б   | kecute Reset           |                   |  |
| *   |                        | Operator          |  |
| Q   | Part<br>Description    | = ♥<br>contains ♥ |  |
| ₩   | Class                  | = 🗸               |  |
| =   | Commodity<br>Item      | = <b>v</b>        |  |
|     | Туре                   | = •               |  |
|     | UOM<br>Green           | = •               |  |
|     |                        | <u> </u>          |  |

d. On the Inventory Part Profile screen, enter the criteria necessary to find the stock item you are looking for. Click to execute the query.

| AIM Inventory Part |                                                   |       |
|--------------------|---------------------------------------------------|-------|
| Done Search        | Show All Cancel                                   |       |
| <u>Part</u> ↓      | Description                                       | Green |
| <u>P1015</u>       | GREASE, PREMALUBE RED P/N 10032840                | No    |
| <u>P5251</u>       | NYLUBE ELEVATOR 2 SPEED ELEVATOR FAN (X12F-9      | No    |
| <u>P8156</u>       | FLUID FILM 11.75 OZ SPRAY MEDECO P/N PX-KYLUBE-11 | No    |

e. Click the Part hyperlink to add the part to the Counter Release Line Item. Clicking the hyperlink will return you to the Counter Release Line Item.

| AIM Counter Release Line | ltem             |                                          |                   |                                                 |             | SCOTT | 0 | • |
|--------------------------|------------------|------------------------------------------|-------------------|-------------------------------------------------|-------------|-------|---|---|
| Done Add                 | Cancel           |                                          |                   |                                                 |             |       |   |   |
| View                     | 3                |                                          |                   | Last Edited by SCOTT LLOYD On 10/13/22 10:12 AM |             |       |   |   |
| Account Setup            | Part             | P8156 Q                                  | Work Order        | (W2000082 Q)                                    | Transaction |       |   |   |
|                          | Bin              | M4 01 P8156 Q                            |                   | 1135BRD - EMERGENCY LIGHT FLASHING              |             |       |   |   |
|                          |                  | FLUID FILM 11.75 OZ SPRAY MEDECO P/N PX- | Phase             | 001 Q                                           |             |       |   |   |
|                          | Unit Cost        | \$14.9500                                |                   | 1135BRD - EMERGENCY LIGHT FLASHING .            |             |       |   |   |
|                          | Inv. UOM         | EA                                       | Released Quantity | 1.0000                                          | Line        |       |   |   |
|                          | Quantity on Hand | 12.0000                                  |                   |                                                 |             |       |   |   |
|                          | Equipment        |                                          |                   | Asset                                           |             |       |   |   |

- f. Enter the Released Quantity.
- g. If this is the last part you want to add, click Done. To add another part, click Add

| AIM Counter Release |                         |                                                   |                                                 |                  | SCOTT            | 0     | 0          | •       |
|---------------------|-------------------------|---------------------------------------------------|-------------------------------------------------|------------------|------------------|-------|------------|---------|
| Save Cancel         |                         |                                                   |                                                 |                  |                  |       |            |         |
| View                | 1045                    |                                                   | Last Edited by SCOTT LLOYD On 10/13/22 10:08 AM | Reference Number |                  |       |            |         |
| Extra Description   | NEW LIGHT FIXTURE IN OF | FICE                                              |                                                 | Warehouse        | STORES           |       |            |         |
| neated bocuments    |                         |                                                   |                                                 |                  | STORES WAREHOUSE |       |            |         |
|                     |                         | 7779                                              |                                                 | Total Cost       |                  |       |            | \$73.47 |
|                     | Released By ANTE        | EQUER Q                                           |                                                 |                  |                  |       |            |         |
|                     | BEATR                   | RIZ ANTEQUERA                                     |                                                 |                  |                  |       |            |         |
|                     | Released To CALV        | VOA Q                                             |                                                 |                  |                  |       |            |         |
|                     | ANDR                    | EW CALVO                                          |                                                 |                  |                  |       |            |         |
|                     | Release Date Oct 1      | 13, 2022 🛗                                        |                                                 |                  |                  |       |            |         |
|                     |                         |                                                   | Default Work Order                              | ٩                | Q                | )     |            |         |
|                     | Line Items              | 1                                                 |                                                 |                  | Remove           | Load  | A          | Add     |
|                     | Line Part               | Description                                       | Bin                                             | Released Return  | ned Work Order   | Phase | Pick Ticke | et .    |
|                     | 1 TAW332                | WRENCH, ALLEN 3/32 IN                             | BB1 05 TAW332                                   | 1.0000 0.0       | 000 W2000093     | 001   | 1019       |         |
|                     | 2 TAW516                | WRENCH, ALLEN 5/16 IN                             | BB1 05 TAW5 16                                  | 1.0000 0.0       | 000 W2000093     | 001   | 1019       |         |
|                     | □ <u>3</u> P8156        | FLUID FILM 11.75 OZ SPRAY MEDECO P/N PX-KYLUBE-11 | M4 01 P8156                                     | 1.0000 0.0       | 000 W2000082     | 001   |            |         |

h. To complete the Counter Release click